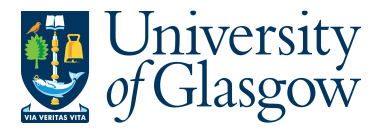

## WEBREQ14: Attaching Documents to a Requisition

Occasionally additional documentation is required for a Purchase Order e.g. VAT Exemption forms, quotes, specific designs, instructions. The purpose of this section is to introduce the user how to attach a document to a Requisition via the Agresso Web.

# WEBREQ14.1: Attaching the Document to the Requisition

### Raise the Requisitioning as per instructions in WEBREQ1.

| 2.      | From  | the Top right select the    | e attachment ico | on 🖉 🚽                        |                  |              |     |
|---------|-------|-----------------------------|------------------|-------------------------------|------------------|--------------|-----|
|         |       |                             | ♥ <b>、</b> 49 ×  | University of Glasgow (Develo | pment) 🗸 🚞 🕞 🏹 😽 | i 🗸 🛽 Search | م   |
| ×etails | Punch | out                         |                  |                               |                  |              | @♥? |
|         |       | Default supplier & contract |                  |                               |                  |              |     |
|         |       |                             |                  |                               |                  |              |     |

#### 3. The following screen will appear:

| Add a document |
|----------------|

#### 4. Select Add a document and the following screen will appear:

|                              | ×  |                                                       |  |  |
|------------------------------|----|-------------------------------------------------------|--|--|
| Add a document               | ?  |                                                       |  |  |
| Document type*⑦              |    |                                                       |  |  |
| Requisition Enclosures       | -  | 1. Document Type - Select Requisition Enclosures      |  |  |
| File name                    | _  |                                                       |  |  |
| su08.pdf Uplc                | ad | 2. Select Upload to choose the document to            |  |  |
| Document title               |    | added. N.B. Maximum document size to be               |  |  |
| su08                         |    | added is 1MB                                          |  |  |
| Document description         | _  | 3. Enter the name of the Document                     |  |  |
| Attaching A document example |    |                                                       |  |  |
|                              |    | 4. If required – enter a description of the document. |  |  |
|                              |    |                                                       |  |  |
|                              | _  | 5. Select Save                                        |  |  |
| Save Cancel                  |    |                                                       |  |  |

5. Once document has been added the following screen will appear:

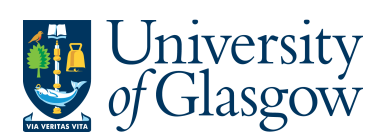

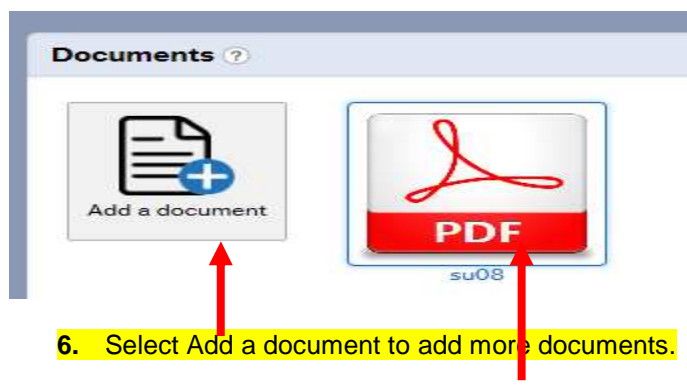

7. To view document just click on document name.